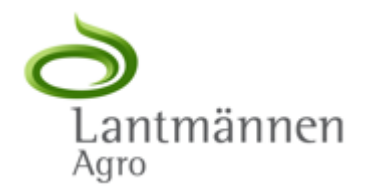

# Näin käytät Hardin online-varaosakirjoja

## Vaihe 1:

- Siirry sivulle <u>https://www.agroparts.com/agroparts/homepage</u>

## Vaihe 2:

- Tee sivuille käyttäjä ilmaiseksi klikkaamalla "Register for free"-näppäintä. Halutessasi voit myös vaihtaa kieltä klikkaamalla "English"-tekstiä

| agroparts                    | FAQ / Contag English                                                                                            |
|------------------------------|----------------------------------------------------------------------------------------------------|
| Login                        |                                                                                                    |
| Log-in name                  | agroparts                                                                                                    |
| Password Password forgotten? | The world's biggest multi brand platform<br>for agricultural spare parts                                        |
| Login                        | A One-Stron-Sonvice from catalog lookup to Orderlylanagement<br>and much more information.<br>Register for free |
| agria <b>GRÌMME</b> HAR      | KRONE Kubota. PKverneland SLEMKEN MTD)                                                                          |
| NIEMEYER 8 POTTINGER         |                                                                                                    |

----

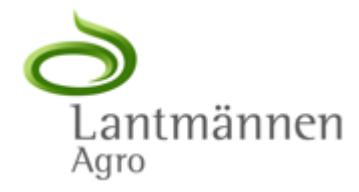

# Vaihe 3:

- Täytä pakolliset, tähdellä merkityt tiedot, hyväksy käyttöehdot (Terms and Conditions), ja klikkaa lopuksi Register.

| agroparts    |                        |                                               | FAQ / Contact | English |  |  |  |  |
|--------------|------------------------|-----------------------------------------------|---------------|---------|--|--|--|--|
| Registration |                        |                                               |               |         |  |  |  |  |
|              | Country*               | Postcode*                                     |               |         |  |  |  |  |
|              | Sweden •               |                                               |               |         |  |  |  |  |
|              | Form of address*       | City/Area*                                    |               |         |  |  |  |  |
|              |                        |                                               |               |         |  |  |  |  |
|              | First name*            | County                                        |               |         |  |  |  |  |
|              |                        |                                               |               |         |  |  |  |  |
|              | Last name *            | Telephone                                     |               |         |  |  |  |  |
|              | Company                | Eav                                           |               |         |  |  |  |  |
|              |                        | rax                                           |               |         |  |  |  |  |
|              | Street*                | E-mail address (this will be your user name)* |               |         |  |  |  |  |
|              |                        |                                               |               |         |  |  |  |  |
|              | Address line 2         | Password*                                     |               |         |  |  |  |  |
|              |                        |                                               |               |         |  |  |  |  |
|              | PO Box                 | Please repeat password*                       |               |         |  |  |  |  |
|              |                        |                                               |               |         |  |  |  |  |
|              | Terms and Conditions * |                                               |               |         |  |  |  |  |
|              | * Mandatory fields     |                                               |               |         |  |  |  |  |
|              | Register               |                                               |               |         |  |  |  |  |

#### Vaihe 4:

Sähköpostiisi saapuu vahvistus, ja pääset tämän jälkeen käyttämään Agroparts-portaalia. Kirjaudu sisään täyttämällä etusivulta sähköpostiosoitteesi sekä salasanasi, ja klikkaamalla "Login/Kirjaudu". Tämän jälkeen näkymänne pitäisi muuttua alla olevan kuvan kaltaiseksi. Valitse alla olevista merkeistä se, jonka varaosakirjoja haluat tarkastella, tässä tapauksessa Hardi.

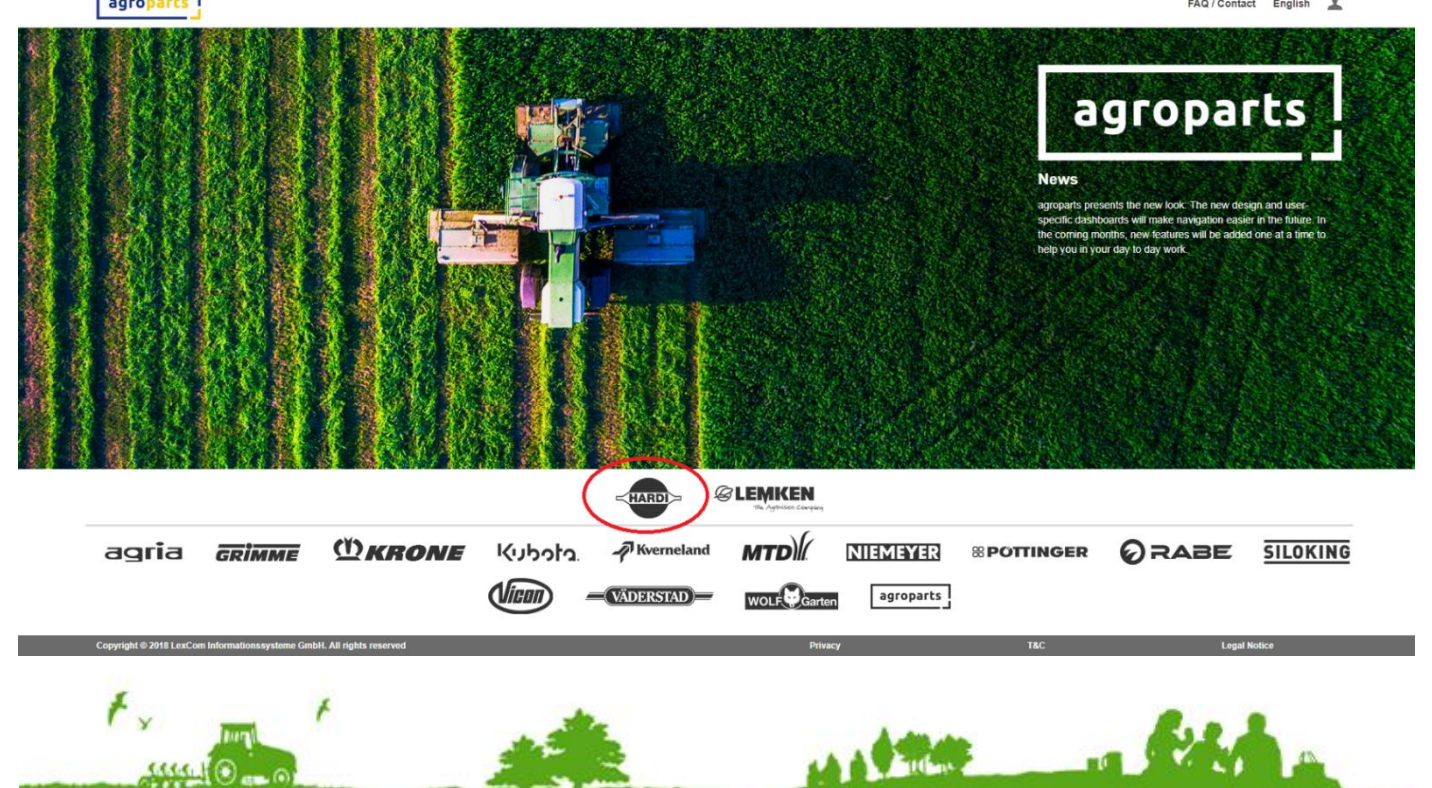

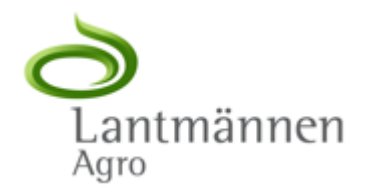

# Vaihe 5:

- Hardin oman sivun auetessa valitse "OnlineCatalog"

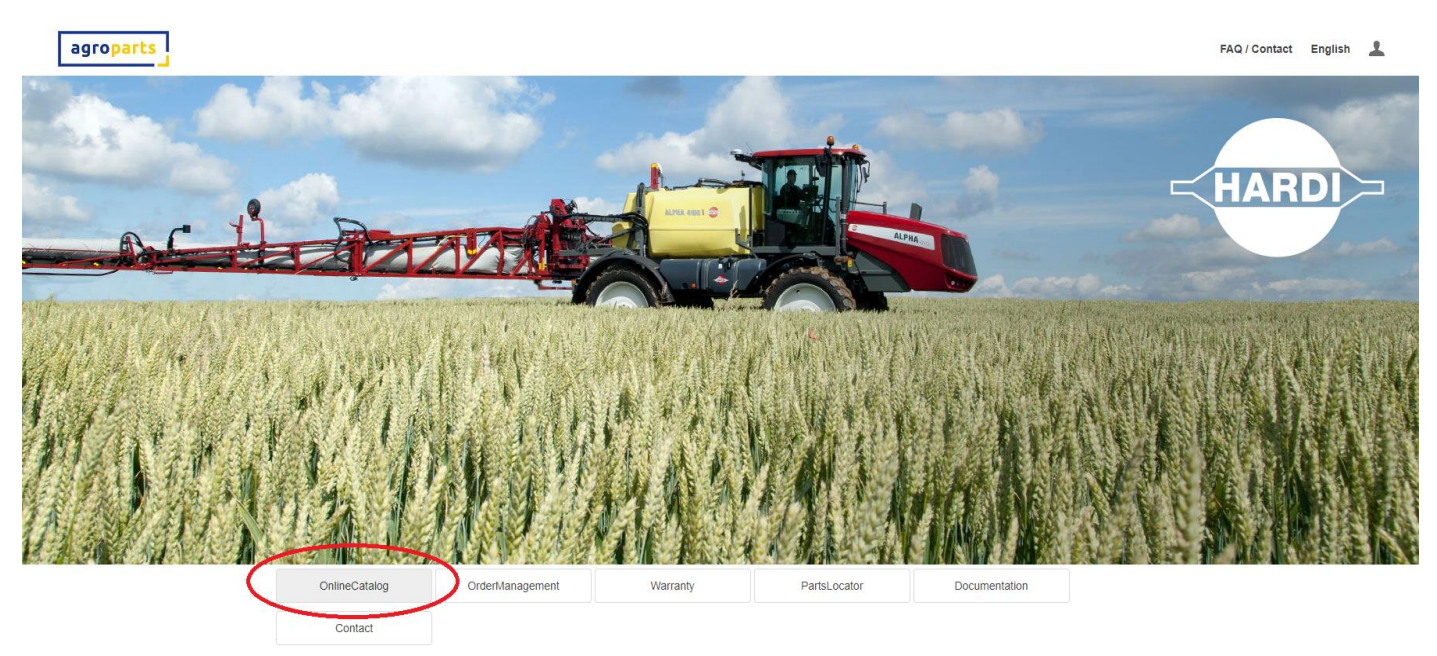

## Vaihe 6:

 Nyt sinulle aukeaa Hardin online-varaosakuvasto. Esimerkiksi Hardi Master ruiskun VHZ-puomilla löydämme valitsemalla "TRACTORMOUNTED SPRAYERS" → "MASTER" → "VHZ", jonka jälkeen mallikohtainen varaosakuvasto aukeaa.

| HARDI The Sprayer                   |                                          |            |              |  |
|-------------------------------------|------------------------------------------|------------|--------------|--|
| CATEGORY > TRACTORMOUNTED S         | PRAYERS > MASTER                         |            |              |  |
| Category                            | TRACTORMOUNTED SPRAYERS                  | MASTE      | R            |  |
| TRACTORMOUNTED SPRAYERS             | BL                                       | MB (02)    | MB (02)      |  |
| TRAILER SPRAYERS                    | NL                                       | HFM        | HFM          |  |
| AMENITY SPRAYERS                    | NK                                       | HFM (0     | HFM (02)     |  |
| HAND OPERATED SPRAYERS              | NV                                       | HFA        |              |  |
| SELF-PROPELLED                      | NX                                       | HFY        | HFY          |  |
| MISTBLOWERS                         | NY                                       | HYB        | НҮВ          |  |
| Nozzles                             | zzles LX HAL                             |            |              |  |
|                                     | LY                                       | HAL (02    | 2)           |  |
|                                     | LZ                                       | VHY (03    | 2)           |  |
|                                     | MASTER                                   | VHZ (02    | 2)           |  |
|                                     | MASTER PLUS (03/2010)                    | VP         | VHZ (02)     |  |
|                                     | MEGA                                     | VP (09)    |              |  |
|                                     | MEGA 17                                  | HYS 20     | 14           |  |
|                                     | LA                                       |            |              |  |
|                                     | PZ                                       |            |              |  |
|                                     | DEMOUNT                                  |            |              |  |
|                                     | MARRO                                    |            |              |  |
|                                     | Various products                         |            |              |  |
|                                     |                                          |            |              |  |
|                                     |                                          |            |              |  |
|                                     |                                          |            |              |  |
|                                     |                                          |            |              |  |
|                                     |                                          |            |              |  |
|                                     |                                          |            |              |  |
|                                     |                                          |            |              |  |
|                                     |                                          |            |              |  |
| ttps://www.agroparts.com/in40.bardi | /#/filteraroun2location - AAA010% 2EAAA0 | 10100% 254 | 440101000000 |  |
| nups//www.agropans.com/ip40_narui/  | /#/Intergrouphocation=AAA010%2FAAA0.     | 10100762FA | MA0101000030 |  |
|                                     |                                          |            |              |  |
|                                     |                                          |            |              |  |

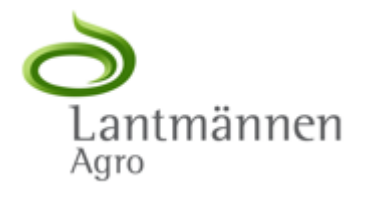

### Vaihe 7:

 Mallikohtainen varaosakuvasto on jaettu useaan eri alakategoriaan, kuten puomi, pumppu, hydrauliikka ym. Esimerkiksi pumpun liittimet löydät valitsemalla "PUMPS, PUMP FITTINGS, OVERVIEWS" → "FITTINGS". Auenneesta varaosakuvasta löydät liittimien varaosanumeron (Part Number), niiden selitteen (Description), sekä räjäytyskuvan varaosanumeroinnilla. Etsittyäsi alkuperäiset varaosanumerot asiointisi Lantmännen Agro-kauppiaasi kanssa on entistäkin helpompaa.

|                                                                                  | RDI > The Sprayer |          |                                  | Search for device or part number           | _ ⊭ 🕷 ≡ |  |  |  |  |
|----------------------------------------------------------------------------------|-------------------|----------|----------------------------------|--------------------------------------------|---------|--|--|--|--|
| MASTER > VHZ (02) > PUMPS, PUMP FITTINGS, OVERVIEWS > FITTINGS AS00-HIA-06-10-10 |                   |          |                                  |                                            |         |  |  |  |  |
|                                                                                  | Part number       | Quantity | Description                      | $\Theta \ominus \mathbb{Z} \boxtimes \Phi$ | f1 🖌 🔺  |  |  |  |  |
| )E                                                                               | 231022            | 1        | ANGLE 45' 1'                     |                                            | _       |  |  |  |  |
| Ē                                                                                | 232115            | 1        | HEXAGON NIPPLE 2' - 2' BS        |                                            |         |  |  |  |  |
| Ē                                                                                | 232120            | 1        | HOSE TAIL 2' - 2' BSP            | о. <del>П</del> . о                        |         |  |  |  |  |
| 20                                                                               | 320132            | 1        | 1' DOUBLE NIPPLE W/SEAT .        |                                            |         |  |  |  |  |
| Ē                                                                                | 320316            | 1        | T-PIECE 3/4' X 1' RG             |                                            |         |  |  |  |  |
| Ē                                                                                | 320331            | 1        | T-PIECE 1' - 1' RG               |                                            |         |  |  |  |  |
| Ē                                                                                | 320342            | 1        | ELBOW 3/4' - 1' RG               |                                            |         |  |  |  |  |
| 遍                                                                                | 321451            | 1        | 80 DEGREE ELBOW 5/4' X 1         |                                            |         |  |  |  |  |
| )<br>E                                                                           | 322095            | 1        | ANGLE PART W/SOCKET 3/4'         |                                            |         |  |  |  |  |
| ì                                                                                | 322138            | 1        | ELBOW 1'KR MALE - 1'KR FEMALE    |                                            |         |  |  |  |  |
| Ē                                                                                | 322228            | 1        | TAIL 2'-90                       |                                            |         |  |  |  |  |
| j                                                                                | 322321            | 1        | ADAPTOR S67 X 1" BSP             |                                            |         |  |  |  |  |
| 遍                                                                                | 322322            | 1        | ADAPTOR S67 X 1-1/4" BSP         | 1990 - 12100                               |         |  |  |  |  |
| ì                                                                                | 322323            | 1        | ADAPTOR S93 X 1-1/2" BSP         |                                            |         |  |  |  |  |
| Ē                                                                                | 322324            | 1        | FITTING S93 FEMALE - BSP 2" MALE |                                            |         |  |  |  |  |
| Ē                                                                                | 322329            | 1        | NIPPLE S93 X 1-1/2" BSP 2 PIN    | 119 840 U                                  |         |  |  |  |  |
| 遍                                                                                | 330735            | 1        | O-RING 30.0 X 26.0 X 2.0 PUR     |                                            |         |  |  |  |  |
| 遍                                                                                | 390231            | 1        | 1 1/2' X S56 NIPPLE              |                                            |         |  |  |  |  |
| Ē                                                                                | 390232            | 1        | 1 1/4' X 1 1/2' NIPPLE           |                                            |         |  |  |  |  |
| ì                                                                                | 703032            | 1        | SUCTION AIR BOTTLE 3/4' C        |                                            |         |  |  |  |  |
| )<br>Mi                                                                          | 845014            | 1        | PULSATOR COMP. AIR               |                                            |         |  |  |  |  |
|                                                                                  |                   |          |                                  |                                            |         |  |  |  |  |
|                                                                                  |                   |          |                                  | A900                                       |         |  |  |  |  |

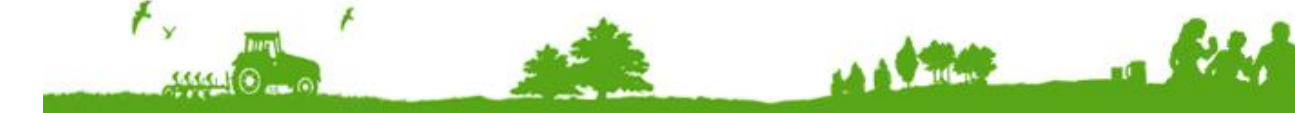